# Big Query API Provider Setup

Last Modified on 03/30/2020 9:52 pm EDT

To authenticate with the Big Query connector, you need to locate your credentials, which you can use to provision a Big Query instance.

You need the following credentials to create an instance

- Project ID
- Dataset ID
- API key and secret

# Locate Project ID

- 1. Access console.cloud.google.com and sign in with your Google credentials.
- 2. On the navigation panel on the left side, click 'APIs & Services'.
- 3. Create a new project. Enter the '**Project Name'. Enter your organization.** Click '**Create**'.

| New Project                                                                                          |                                   |  |
|----------------------------------------------------------------------------------------------------|-----------------------------------|--|
| Project name *                                                                                       |                                   |  |
| My Project 58644                                                                                     | <b>*</b>                          |  |
| Project ID *                                                                                         |                                   |  |
| lucky-pursuit-252007                                                                                 | ×c                                |  |
| Project ID can have lowercase letters, digits, or hyphens<br>letter and end with a letter or number. | s. It must start with a lowercase |  |
| cloud-elements.com                                                                                   | 0                                 |  |
| This project will be attached to cloud-elements.com.                                                 |                                   |  |
| Location *                                                                                           |                                   |  |
| toud-elements.com                                                                                    | BROWSE                            |  |
| Parent organization or folder                                                                        |                                   |  |
|                                                                                                    |                                   |  |
| GREATE GANCEL                                                                                        |                                   |  |

4. You have created a Project. Locate your '**Project ID**' in the **Project Info** section under the **Dashboard** tab.

### Locate Dataset ID

- 1. Access console.cloud.google.com and sign in with your Google credentials.
- 2. On the navigation menu, scroll down to spot **Big Query**.

|        | Google Cloud Platf | orm 🏼 🕯 |
|--------|--------------------|---------|
| A      | Home               |         |
| API    | APIs & Services    | >       |
| PROD   | UCTS A             |         |
| ÷.     | Pub/Sub            | >       |
| $\Phi$ | Dataflow           |         |
| ŵ      | IoT Core           |         |
| Ð,     | BigQuery           |         |
| 63     | Data Catalog       |         |
|        | Dataprep           |         |
|        |                    |         |

# Locate API Key and API Secret

- 1. Access console.cloud.google.com and sign in with your Google credentials.
- 2. On the navigation panel on the left side, click 'APIs & Services'.
- 3. Click 'Credentials'.

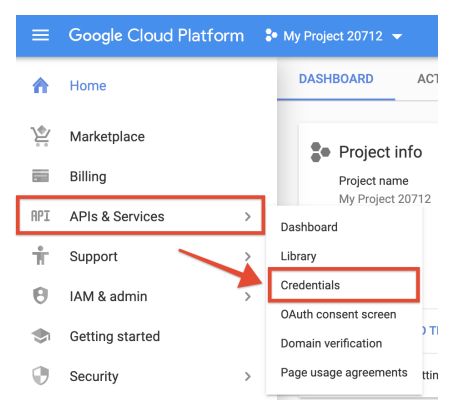

4. On the Credentials page, click on the Create Credentials button.

|   | Google Cloud Platform | s• elements 👻                                                                                                |
|---|-----------------------|----------------------------------------------------------------------------------------------------|
| 0 | APIs & Services       | Credentials                                                                                                  |
|   | Dashboard             | Create credentials - Delete                                                                                  |
|   | Library               | Create credentials to access your enabled APIs. For more information, see the authentication documentation . |

5. From the drop down, click OAuth Client ID.

| Google Cloud Platform | 🕽 elements 💌                                                                                  |  |
|-----------------------|-----------------------------------------------------------------------------------------------|--|
| APIs & Services       | Credentials                                                                                   |  |
| Dashboard             | Create cretentials                                                                            |  |
| Library               | API key<br>Identifies your project using a simple API key to check guota and access           |  |
| Credentials           | OAuth client ID<br>Requests user consent so your app can access the user's data               |  |
| OAuth consent screen  | Service account key<br>Enables server to server ann-level authentication using robot accounts |  |
| Domain verification   |                                                                                               |  |
| Page usage agreements | Help me choose<br>Asks a few questions to help you decide which type of credential to use     |  |

- 6. Select **Web Application** as the application type on your next screen. Once you enter the name of the application and the redirect URI, click **Create**.
- 7. You will receive the OAuth credentials.

#### OAuth client

The client ID and secret can always be accessed from Credentials in APIs & Services

| screen is published. This may require a verification process that can take several days. |   |
|------------------------------------------------------------------------------------------|---|
| Here is your client ID                                                                   | Б |
| Here is your client secret                                                               | ٦ |

|   | - |    |
|---|---|----|
|   |   | c. |
| • |   | -  |
|   | - |    |
|   |   |    |
|   |   |    |